# armkeil

## Arm Keil MDK アクティベーション ガイド - Singleユーザーライセンス用-

第1.3版 2019年10月18日

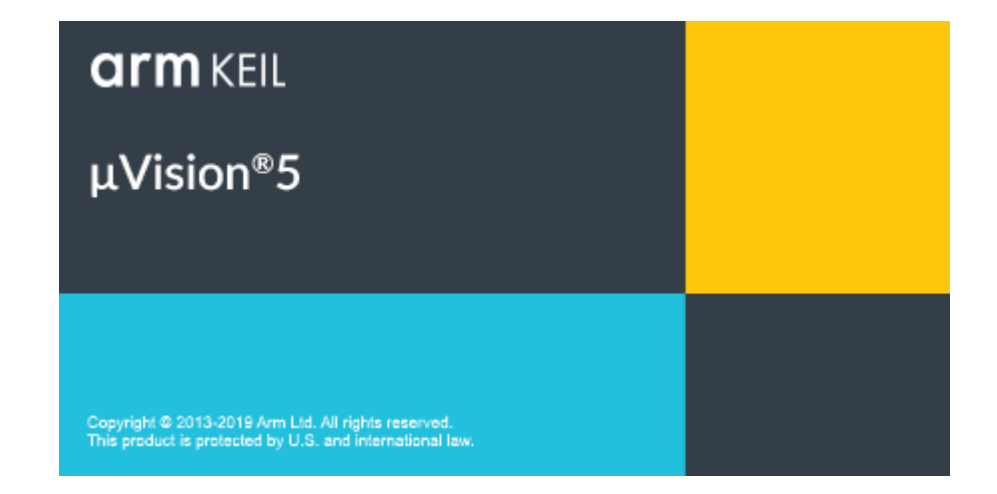

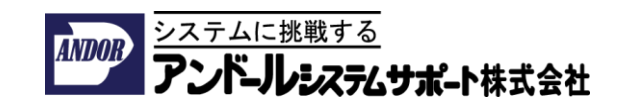

本ドキュメントについて

本ドキュメントはArm Keil MDKをノードロック・ライセンスでアクティベートさせ るための手順について記載したものです。

USBドングルキー版のライセンスをご利用される場合には、Sentinel USBドライバ のインストールがアクティベートする前に、別途必要です。 詳細につきましては「USBドングルキー版のライセンスに関する注意事項」の項目 をご参照ください。

Floatingライセンスをご利用される場合は本ドキュメントとは手順が異なりますので、ご注意ください。

また、Arm Development Studioライセンスは、Arm Keil MDKのライセンスを包括 しておりますので、Arm Keil MDKのアクティベーションすることができますが、 Arm Keil MDKのノードロック・ライセンスのアクティベーション手順とは異なりま すので、別紙をご参照ください。

- Arm Keil MDKの製品版の詳細と評価版の入手方法とインストール手順の詳細につ きましては、Arm社純正開発ツール日本代理店「アンドールシステムサポート株 式会社」のページをご参照ください。
  - Arm Keil MDK製品情報
  - Arm Keil MDK評価版の入手方法
  - Arm Keil MDKのインストール手順詳細
    - オフラインの環境でArm Keil MDKを利用する手順
  - Arm Kiel MDKを日本語の表示に切り替えるための設定
- 日本語ドキュメントの入手先
   URL: <u>https://www.andor.jp</u>

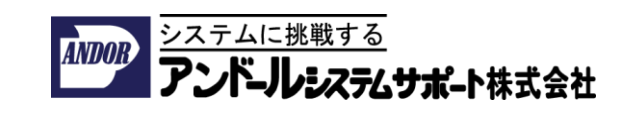

### 目次:

| • 本ドキュメントについて                                                                                     | 2  |
|---------------------------------------------------------------------------------------------------|----|
| • アクティベーションに必要な情報                                                                                 | 4  |
| • アクティベーション手順の概要                                                                                  | 5  |
| • アクティベーション作業の注意事項                                                                                | 6  |
| • アクティベーション手順の詳細                                                                                  | 7  |
| <ul> <li>・正しいアンインストール手順について</li> <li>・ライセンスを別のPCに移動する際の注意事項</li> <li>・ライセンスのアンイストールの流れ</li> </ul> | 13 |

• USBドングルキー版のライセンスに関する注意事項 14

#### アクティベーションに必要な情報

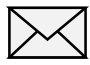

#### PSNの入手

- PSN (Product Serial Number) は、15桁の英数字 xxxxx-xxxxx です。
- 製品をご購入頂いたお客様、ツールの評価を行いたいお客様に、電子メールで提供しています。ツールの購入や評価につきましてはアンドールシステムサポート株式会社までお問い合わせください。

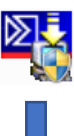

mdk5xxxx.exe のインストール

• インストール時に、電子メールを含めたユーザー情報を登録します。 詳細につきましてはは別紙「Arm Keil MDK評価版の入手方法」、「Arm Keil MDKのインストール手順書」をご参照ください。

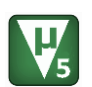

Keil uVision 5のライセンスのアクティベート

- Keil uVision5を管理者権限で起動してください。
- ツールをアクティベートするためには、LIC(License ID Code) 英数 字30桁xxxxx-xxxxx-xxxxx-xxxxx-xxxxが必要です。
  - License Management画面からポップアップされるWebブラウザーの ライセンス管理フォームよりPSNとCID (Computer ID)英数字10桁 xxxxx-xxxxxにユーザー情報を登録してください。

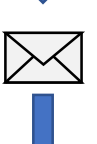

アクティベートに必要なLICが"licmgr@keil.com"から登録 して頂いたメールアドレスに届きます。

 LICが記載されたメールがブロックされないように、メーラーのフィ ルタリング設定を事前に適切に設定してください。

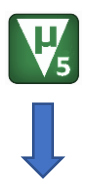

 License Management画面からNew License ID Code (LIC):の欄に、 メールで送られてきたLICを入力し、[Add LIC]ボタンをクリックする とライセンスがアクティベートされます。

アクティベーション手順の概要

- 1. 管理者権限を持つアカウントでログインします。
- μVisionアイコンを右クリックして、コンテキストメニューから(Windows 10 ではその他から)[管理者として実行]を選択します。
- 3. File → License Management... ダイアログを開き、Single-User Licenseの タブを選択してください 。
- (1) [Get LIC via Internet...,] ボタンをクリックしてから、表示されるダイアログのOK ボタンをクリックし製品を登録します。この操作により、Keil WebサイトのLicense Managementページが開きます。
- 連絡先情報とともに製品シリアル番号(Product Serial Number) xxxxx-xxxxxxxxxxを入力して、Submitボタンをクリックしてください。電子メールが数 分以内にLicense ID Code(LIC)と共に送り返されます。
- ソフトウェア製品を有効にするには、License Management... ダイアログの New License ID Code (LIC) 2 の項目にメールで送り返されたLICを入力し、 Add LIC 3 をクリックします。

| 🐺 Keil uVision 5                                                                                                    | Web           |
|----------------------------------------------------------------------------------------------------|---------------|
| License Management Single-User License Floating License Administrator FlexLM License Customer Information Name: Company: Email:  Product License ID Code Support Period MDK-Lite Evaluation Version | <form></form> |
| Evaluate MDK Professional Close Help                                                                                                    | 5             |

#### アクティベーション作業の注意事項

License ID Code (LIC)は、お客様に登録して頂いた電子メールのアドレス宛 に、"licmgr@keil.com"からがメールで届きますので、このメールがブロックさ れないように、事前にフィルタリングの除外設定を適切に行ってください。

アクティベーションのため、ライセンスの登録操作を行っている最中は、ター ゲットPCに対し、ネットワーク接続の方法を変更しないでください。

CIDは、ネットワーク・アダプタの情報などの様々なパラメータを合わせてエン コードされます。

アクティベーションの完了後は、ネットワーク接続の方法を変更しても問題あ りません。

CIDのエンコードには、タイム・スタンプの情報も含まれています。

そのため、CIDは日付によって変化します。

ですが、LICは、ネットワーク接続が同じであれば、いつでもインストールできます。

Arm Keil MDK アクティベーション ガイド

アクティベーション手順の詳細(1/6)

- 1. PCに管理者権限を持つアカウントでログインします。
- Keil μVisionアイコンを右クリックして、コンテキストメニューから(Windows 10ではその他から) 管理者として実行を選択します。

| =  | 最近追加されたもの       | クリエイト              |
|----|-----------------|--------------------|
|    | Keil uVisir-r   |                    |
| 8  | - スタートにピン留めする   |                    |
| L. | その他             | > -≒ タスク パーにビン留めする |
|    | 値 アンインストール<br># | G 管理者として実行         |
|    |                 | [] ファイルの場所を開く      |
| ©: |                 | この一覧から削除           |
| ds |                 | × 一覧をクリア           |
| O  |                 |                    |
| -  | 2 📑 💼 🕤         |                    |

3. Keil µVisionのメニューから File → License Management... を選択してくだ さい。

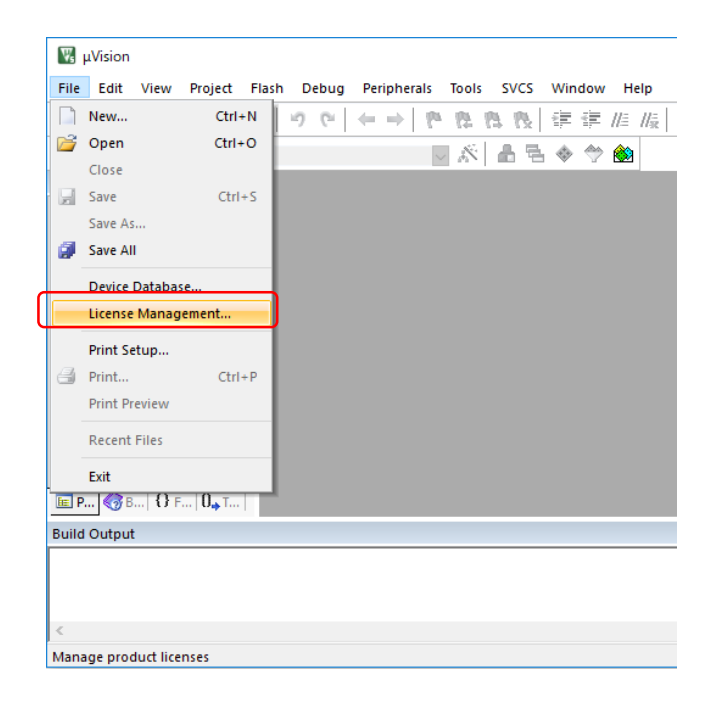

## アクティベーション手順の詳細(2/6)

4. License Management... からSingle-User Licenseのタブを選択し、[Get LIC via Internet...,] ボタンをクリックしてください。

|                    |       | Get LI  | C via Internet |
|--------------------|-------|---------|----------------|
| ada Current Dariad |       |         |                |
| ode Support Penod  |       |         |                |
| ersion             |       |         |                |
|                    |       |         |                |
| LIC):              |       | Add LIC | C Uninstall    |
|                    | LIC): | LIC):   | LIC):          |

5. Obtaining a License ID Code (LIC)ダイアログが開きます。 **OK** ボタンをク リックしてください。

| Obtaining | g a License ID Code (LIC)                                                                                                    | × |
|-----------|----------------------------------------------------------------------------------------------------|---|
| i         | You are about to register a Product and obtain a License ID Code (LIC).                                                                                                    |   |
|           | The following information must be sent to www.keil.com:                                                                                                    |   |
|           | Product Serial Number (PSN)<br>Computer ID Number (CID): XXXXXXXXXX                                                                                                    |   |
|           | Notes:<br>• You may register the product manually at<br>http://www.keil.com/license/install.htm.<br>• After registering, you will receive an e-mail containing the LIC<br>for your computer.<br>• Enter the LIC into the New License ID Code field. |   |
|           | OK キャンセル                                                                                                    |   |

## アクティベーション手順の詳細(3/6)

6. Single-User License ManagementのWebサイトが開きます。開発用のPCを ネットに接続できない場合には、別のネットに接続されたPCから下記のURLの ページを開いて必要事項を入力してください。

https://www.keil.com/license/install.htm

| armkell                                                                                                    |                                                                                                    |                                                                                     |                                                       |                                                                                                |
|----------------------------------------------------------------------------------------------------|----------------------------------------------------------------------------------------------------|-------------------------------------------------------------------------------------|-------------------------------------------------------|------------------------------------------------------------------------------------------------|
|                                                                                                    | License Management                                                                                                    | The first terms which interest from the                                             | X                                                     |                                                                                                |
| ♠ Products Download Even                                                                                                    | Customer Information                                                                                                    | ense   Floating License Administrator   FlexLM                                      | D: xxxxxxxxxx                                         | + Go                                                                                           |
| Computer ID (CID):<br>Keil $\mu$ Visionのダイアログ<br>「License Management」<br>に表示される、CIDをそのま<br>ま入力します。<br>注意:ハイフンも含めてその<br>まま入力してください。<br>ツールを再インストールした<br>場合、必要なCIDとLicense ID<br>Code(LIC)も変わります。 | Home Enail: Company: Enail: Company: Company: Co | Lupport Period                                                                      | Add LiC Uninstall.                                    | wing form to license your Keil<br>t Serial Number and Computer<br>from licmgr@keil.com so make |
| PCの説明:<br>このライセンスが登録されて<br>いるPCを区別できるように説<br>明を入力します。<br>例:LAB PC、オフィスコン<br>ピュータ、ラップトップ、                                                                                                    | Enter Your Contact Infor<br>Computer ID (CID):<br>Product Serial # (PSN):<br>PC Description:                                                                                                    | mation Below                                                                        | ■<br>●<br>●<br>■<br>●<br>■<br>●<br>■<br>●<br>■<br>●   | シリアル番号(Product<br>al Number)を入力します。                                                            |
|                                                                                                    |                                                                                                    | Enter a description of the PC on which the<br>For example: LAB PC, Office Computer, | nis license is registered.<br>Laptop, John's PC, etc. |                                                                                                |
| お客様のお名前 (姓):                                                                                                    | First Name:                                                                                                    |                                                                                     |                                                       |                                                                                                |
| 電子メールのアドレス:                                                                                                    | E-mail:                                                                                                    | @                                                                                   |                                                       |                                                                                                |
| 会社:                                                                                                    | Company:                                                                                                    |                                                                                     |                                                       | <                                                                                              |
| 住所:                                                                                                    | Address:                                                                                                    |                                                                                     | ライ<br>メー<br>お客<br>をノ                                  | イセンスコード送信される<br>-ルアドレスです。<br>R様が受信できるアドレス<br>へれてください。                                          |
| 市区町村:                                                                                                    | City:                                                                                                    |                                                                                     |                                                       |                                                                                                |
|                                                                                                    | State/Province:                                                                                                    | Select Your State or Provi                                                          |                                                       | 山・宮中工画です                                                                                       |
| 国:                                                                                                    | Country:                                                                                                    | Select Your Country                                                                 |                                                       | 111・ 进択个安 ( 9 。                                                                                |
| 電話番号:                                                                                                    | Phone:                                                                                                    |                                                                                     |                                                       | ドロップダウンリスト<br>より「Japan」を選択<br>レズください                                                           |

アクティベーション手順の詳細 (4/6)

#### 7. 事前確認のお願い。

Submitボタンをクリックする前に、フォームに入力した内容が正しい事を確認してください。特に、下記の4つの項目につきましては再度確認をお願いします。

- Computer ID (CID): MDK μ Visionのダイアログと一致すること
  - ハイフンも含めた英数字が入ります。
- Product Serial # (PSN): xxxxx-xxxxx-xxxxx
  - ハイフンも含めた英数字が入ります
- E-mail: お客様が受信できるメールアドレスであること
- Spamフィルターの設定の除外:
- お客様のメーラーでSpamフィルターを利用されている場合には、フィルタリングの除外の設定が必要になる場合があります。

License ID Code (LIC)は、お客様に登録して頂いた電子メールのアドレス宛 に、"licmgr@keil.com"からがメールで届きますので、このメールがブロックさ れないように、事前にフィルタリングの除外設定を適切に行ってください。

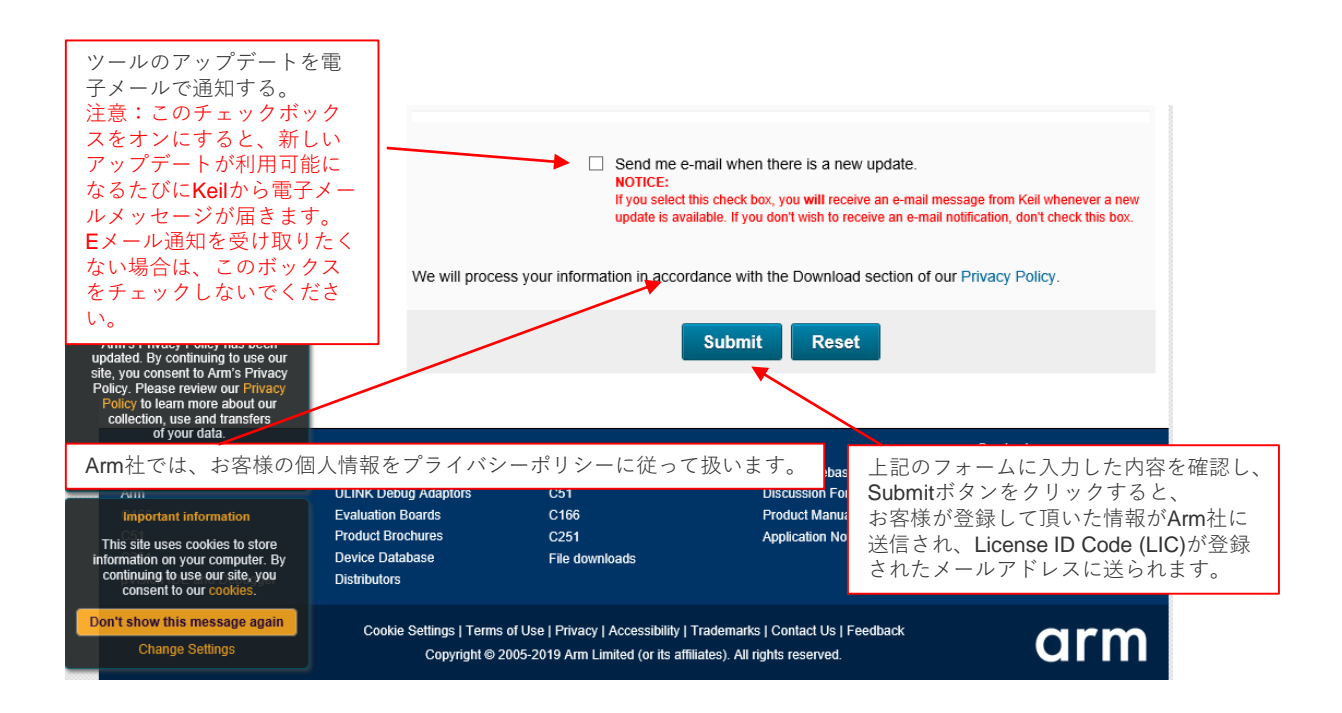

 Submitボタンをクリックすると、Arm社に登録情報を送られ、数分以内に、 licmgr@keil.comから、お客様が登録して頂いたメールアドレスにLicense ID Code (LIC)が届きます。

## アクティベーション手順の詳細 (5/6)

- 9. Keil product Licenseから届いた電子メールの中身を確認し、New License ID Code(LIC)を登録します。
  - Keil µ VisionのLicense Management... ダイアログのNew License ID Code (LIC)の項目に メールで送られてきた、LICを入力してください。
  - ② [Add LIC]ボタンをクリックしてください。

|                                                                                           | 電子メール<br>差出人 licmgr@kail.com<br>件名 Keil Product License<br>Thank you for licensing your Keil product. Your License ID Code<br>(LIC) is printed below. Print a copy of this e-mail to keep for<br>your records.<br>MDK-ARM Cortex-M0/M0+ 256K<br>For ST Only<br>Support Ends 31 Jan 2020<br>PC Description : xxxxx<br>Computer ID (CID): xxxxx | IDと<br>して |
|-------------------------------------------------------------------------------------------|----------------------------------------------------------------------------------------------------|-----------|
| License Management Single-User License Floatin Customer Information Name: Company: Email: | License ID Code (LIC): xxxxx-xxxxx-xxxxx-xxxxx-xxxxx-xxxxx<br>g License   Floating License Administrator   FlexLM License  <br>Computer ID<br>CID: xxxxx-xxxxx<br>Get LIC via Internet                                                                                                    |           |
| Product License ID Code<br>MDK-Lite Evaluation Version                                    | Support Period<br>ハイフン記号も含めて<br>そのまま入力します<br>Add LLC Uninstall                                                                                                    |           |
| Evaluate MDK Profession                                                                   | ial Close Help                                                                                                    |           |

#### アクティベーション手順の詳細(6/6)

10. 新しいライセンスが登録されたことを確認し。[Close]ボタンをクリックしてダ イアログを閉じてください。

| Customer Information |                                 | Computer ID<br>CID: xxxxxxxxxx<br>Get LIC via Internet                                              |
|----------------------|---------------------------------|----------------------------------------------------------------------------------------------------|
| Product<br>MDK-      | License ID Code (LIC)/Product   | variant<br>Support Period<br>Expires: Jan 2020<br>新たに追加されたライセンスの<br>製品の種類と登録したLICにサ<br>ポート期限が表示されます |
| ļ                    | C): X0000X-X0000X-X0000X-X0000X | x-xxxxx Add LIC Uninstall                                                                           |

補足事項:

ライセンスの登録が失敗した場合には、下記のダイアログが表示されますので、 もう一度、本章の「1~3番と9番」の手順を確認してください。

| μVision |                                                                                                    | ×  |    |
|---------|----------------------------------------------------------------------------------------------------|----|----|
|         | You are not logged in as an 'Administrator' and/or <b>‡Vision</b> runs in User-mode.                   |    |    |
|         | It is required for $\dagger$ Vision to run with full privilegs in order to add/remove/change licenses. |    |    |
|         | Solution:<br>- log in with an administrator account<br>- start ∛Vision using 'Run as administrator'    |    |    |
|         | ОК                                                                                                    |    |    |
| 1       | <br>管理者権限を持ったアカウントでログイン<br>てください                                                                       | しな | おし |
| 2       | 、、)、、<br>MDK uVision5を管理者として実行してく                                                                      | ごさ | い。 |

正しいアンインストール手順について

アプリケーションのアンイストール作業を行う前に、 ライセンスのアンインストール作業が必要です。

ライセンスを別のPCに移動する際の注意事項

PSNから、LICを発行できる回数、PCを移動できる回数は、 お買い求め頂いたライセンスの種類により異なります。

ライセンスのアンインストール作業を行わなかった場合は、 ライセンスが無効になってしまいます。

ライセンスのアンイストールの流れ

Keil uVision 5のライセンスのアンイストール

- Keil uVision5を管理者権限で起動してください。
- License Managementダイアログ上のリストからアンインストールするライセンスを選択し、Uninstall...ボタンをクリックし、
- プロンプト画面からYesを選択してください。
- 登録されていたLIC(License ID Code)がRTNから始まる30桁の英数 字RTNxx-xxxxx-xxxxx-xxxxx-xxxxに置き換わります。
- ポップアップされるライセンス管理フォームのページから、 RTNから始まるアンインストールするLicense ID Code 30桁の英数字 RTNxx-xxxxx-xxxxx-xxxxxを入力し、Submitボタンをク リックして頂くことで、ライセンス管理システム上のアンインストール 処理が完了します。

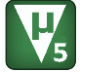

 上記の処理を終えた後は通常のWindowsアプリケーションのアンイン ストール手順で、アンインストールできます。

アンインストール作業を実施されたLICは無効になります。 以前に発行されたLICを登録してもライセンスは有効になりません。 ライセンスを有効にするためには、再度PSNから新しいLICを発行すること が必要です。

詳細につきましては、別紙「Arm Keil MDKアンインストールガイド - Singleユーザーライセンス向け-」をご参照ください。

#### USBドングルキー版のライセンスに関する注意事項

MDKでUSBドングルキーを御利用される場合には、 Sentinel Dongle Driver用のSentinel System Driver 7.xのインストールが必要 となります。 こちらのドライバは、下記のURLよりダウンロードできます。

<u>https://sentinel.gemalto.com/support-downloads/sentinel-drivers</u> または https://sentinelcustomer.gemalto.com/sentineldownloads/

Sentinel System Driver Installerをインストールする際の注意事項

Arm社のMDK用にUSB Dongle Keyをインストールして、ツールにライセン スを認識させるためには、Sentinel System Driverの<u>USB System Driverと</u> Parallel Driverの両方をインストール必要があります。

USB System Driverだけインストールした状態では認識されません。

正しくUSB Dongle Keyをインストールするためには、次の手順でドライバー をインストールしてください。

Sentinel System Driver Installerを起動し、必ずCustom Setupを選択し、 <u>USB System DriverとParallel Driverの両方をインストールしてください</u>。

もし、Completeを選択した場合には、USB System Driverだけがインストー ルされ、Parallel Driverがインストールされないため、USBドングルキーが正 しく認識されません。

このような場合には、もう一度、Sentinel System Drive Installerを起動し、 Modifyから、Parallel Driverも追加でインストールしてください。

インストールしたドライバを有効にするために、PCの再起動が必要です。